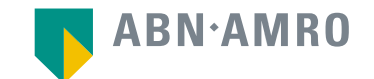

# Hybrid General Meeting Manual for Hybrid Meeting

ASM International NV 1 April, 2022

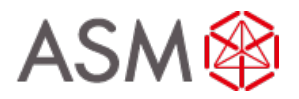

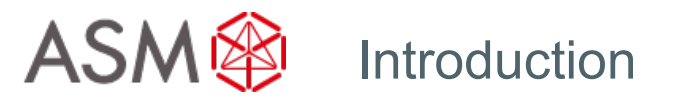

The set up of the AGM is a hybrid one.

The shareholders do have the option to participate in the meeting in the following ways:

- 1. Shareholders will be able to participate and vote physically;
- 2. Shareholders will be able, as usual, to exercise their voting rights by providing a proxy with voting instructions. The AGM can subsequently be followed through a real time webcast. Subscription to the webcast is described in the convocation;
- 3. Shareholders will also have the option to attend the AGM online and real time via the internet, by following the proceedings of the AGM via the online platform, including voting on the resolutions during the meeting.

This manual is for the third option.

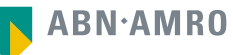

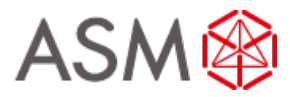

Go to <u>www.abnamro.com/evoting</u> to login to the shareholder portal and click login

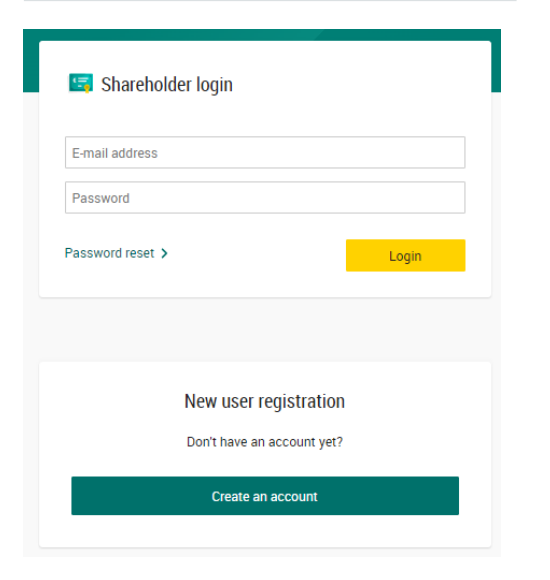

## Select the recent meeting of ASM International N.V. and select "Attend meeting virtually"

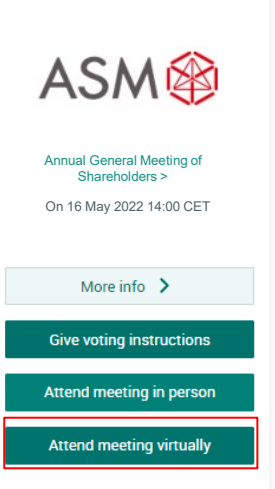

You can either provide voting instructions (using the "Give voting instructions" button), opt to attend the meeting in person, or opt for the option to attend the meeting virtually which means that you will be voting real time during the meeting in which case you choose the "Attend meeting virtually" button.

This manual is about the process for attending the meeting virtually and vote during the meeting.

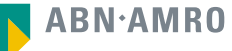

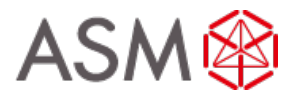

| Register for vir                                            | tual participation                                   |        |
|-------------------------------------------------------------|------------------------------------------------------|--------|
| ASM                                                         | ASM International N.V.<br>On 16 May 2022 I 14:00 CET |        |
|                                                             |                                                      | Cancel |
| 1/4 Shares and Account                                      |                                                      |        |
| Securities                                                  |                                                      |        |
| Security class                                              |                                                      |        |
| Ordinary shares                                             | ~                                                    |        |
| Intermediary                                                |                                                      |        |
| ABN AMRO Registrar                                          | ~                                                    |        |
| ISIN<br>NL0000334118                                        |                                                      |        |
| Number of securities                                        |                                                      |        |
| <ul> <li>Entire holding</li> <li>Partial holding</li> </ul> |                                                      |        |
| Enter number of securities                                  |                                                      |        |
| 8                                                           |                                                      |        |
| Account                                                     |                                                      |        |
| Securities account number                                   |                                                      |        |
| XXXXXXXXX                                                   |                                                      |        |
|                                                             |                                                      | Next   |

Fill in all the details of registration for this meeting

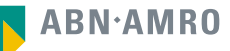

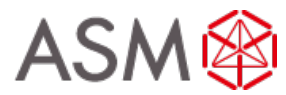

| Register for virtual participation                                                                                      |                        |
|----------------------------------------------------------------------------------------------------|------------------------|
| ASM International N.V.<br>On 18 May 2022   14:00 CET                                                                    |                        |
| < Back                                                                                                    | Cancel                 |
| 2/4 Phone, Terms and Conditions                                                                                         |                        |
| Verification of phone number<br>Mobile phone number:<br>+31 v<br>Re-enter mobile phone number<br>+31 v                  |                        |
| Terms and Conditions Phone The phone number can not be changed once verified and must be used till meeting ends. Cancel | Acknowledge and Accept |

Fill in phone number which will be used for 2 factor authentication

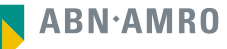

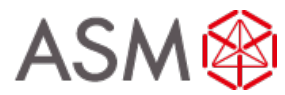

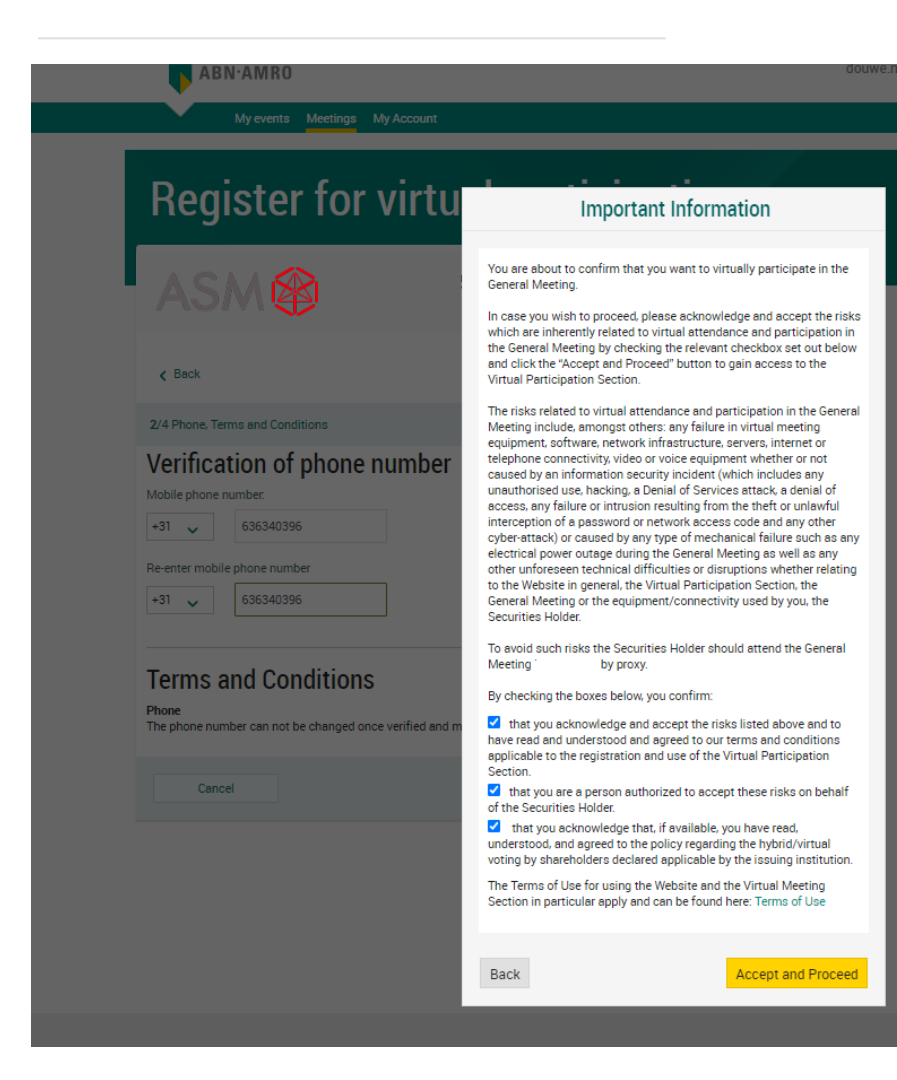

Notification will be displayed with highlighted risks and terms of use (including reference to ASMI's policy)

ABN·AMRO

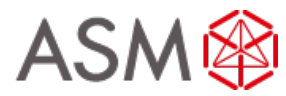

| Register for virtual participation                                                         |        |                       |
|--------------------------------------------------------------------------------------------|--------|-----------------------|
| ASM International N.V.<br>On 16 May 2022   14:00 CET                                       | Cancel | Type in the one-time- |
| 3/4 Verification code                                                                      |        | your mobile phone     |
| Enter code<br>A new verification code was sent to your mobile phone.<br>Send Again<br>Code |        |                       |
|                                                                                            | Verify |                       |

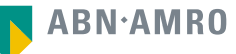

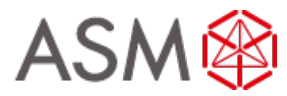

| Register for virtual participatio                                                                                                    | n                                                                                                    |
|----------------------------------------------------------------------------------------------------|----------------------------------------------------------------------------------------------------|
| You successfully registered to join for virtual particip.                                                                                             | ation                                                                                                    |
| Now that you have requested to virtually participate during the me<br>Please confirm your account number and telephone number to<br>your intermediary | eeting your intermediary will have to provide an approval.<br>ABN AMRO Registrar<br>corporate.broking@registrar.co<br>- |
| Question<br>In case you have any further questions, please do not hesitate to o<br>corporate.broking@nl.abnamro.com                                   | contact ABN AMRO.<br>To my events                                                                                       |

Successful registration

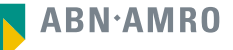

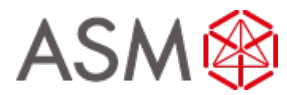

#### A created request can be seen in My Events (observe pending state)

| My events                                | Meetings My Account                                  |                                                                                          |                                  |
|------------------------------------------|------------------------------------------------------|------------------------------------------------------------------------------------------|----------------------------------|
| Request type:<br>• Virtual participation | Attendance requests                                  | <ul> <li>Voting instructions</li> <li>Status: Pending </li> </ul>                        | Confirmed votes Search by issuer |
| ASM                                      | ASM International N.V.<br>On 16 May 2022 I 14:00 CET | Annual General Meeting of Shareholders<br>8 securities   Registration number 1.184.00002 | Pending 📞 💉                      |

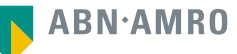

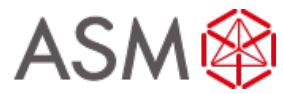

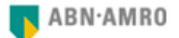

Dear Mr. X,

You have made a request to vote virtually during the virtual Annual General Meeting of ASM International N.V. on 16 May 2022 14:00 CET It will only be accepted after it has been processed by your intermediary Registrar.

Please make sure that your intermediary registers you on time for the meeting of ASM International N.V. by confirming your mobile number and account number to us.

Intermediary contact information Intermediary : Registrar E-mail address : <u>AVA@nl.abnamro.com</u> Phone number : --

Once your intermediary has confirmed your data and your request to vote virtually during the meeting, you will receive an email from us confirming your registration for the meeting of ASM International N.V. and information about how to join this meeting.

Yours faithfully, ABN AMRO Bank N.V.

Please email ava@nl.abnamro.com for all queries.

#### Important information

Voting virtually during the meeting has certain inherent risks, which include, but are not limited to any failure in virtual meeting equipment, software, network infrastructure, servers, internet or telephone connectivity, video or voice equipment whether or not caused by an information security incident (which includes any unauthorized use, hacking, a Denial of Services attack, a denial of access, any failure or intrusion resulting from the theft or unlawful interception of a password or network access code and any other cyber-attack) or caused by any type of mechanical failure such as any electrical power outage during the General Meeting as well as any other unforeseen technical difficulties or disruptions whether relating to the Website in general, the Virtual Attendance Section, the General Meeting or the equipment/connectivity used by you, the Securities Holder.

To avoid such risks the Securities Holder should vote by proxy.

Please be aware of our Terms of Use that apply to our services and have recently been updated, among other things, in connection to the virtual participation, available at Terms of Use. Once approved by the intermediary, a shareholder will receive a confirmation mail

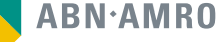

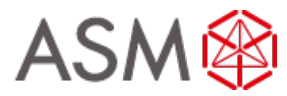

| 写 Shareholder login        |       |  |
|----------------------------|-------|--|
| E-mail address             |       |  |
| Password                   |       |  |
| Password reset >           | Login |  |
|                            |       |  |
|                            |       |  |
| New user registration      |       |  |
| Don't have an account yet? |       |  |
| Create an account          |       |  |
|                            |       |  |

<u>Go to abnamro.nl/evoting</u> <u>Click here</u> to login to the shareholder portal and click login

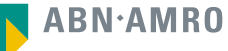

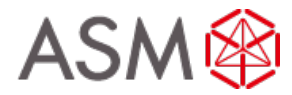

#### Join the meeting in My events

| My events                                | Meetings My Account                                  |                                                                    |                             |                 |
|------------------------------------------|------------------------------------------------------|--------------------------------------------------------------------|-----------------------------|-----------------|
| Request type:<br>• Virtual participation | Attendance requests                                  | Voting instru-<br>Status:                                          | uctions<br>Approved         | Confirmed votes |
| ASM🍪                                     | ASM International N.V.<br>On 16 May 2022 I 14:00 CET | Annual General Meeting of Sha<br>8 securities   Registration numbe | reholders<br>er 1.184.00002 | Approved        |
| Join meeting                             |                                                      |                                                                    |                             |                 |

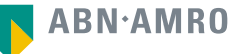

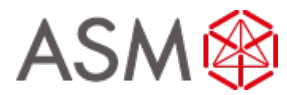

| My events Meetings My Account                                                           |      |
|-----------------------------------------------------------------------------------------|------|
| ← Meeting details                                                                       |      |
| ASM International N.V.<br>On 16 May 2022 I 14:00 CET                                    |      |
| Enter code A new verification code was sent to your mobile phone. Send Again Enter code |      |
|                                                                                         | Join |

Type in the one-timepasscode as received on your mobile phone

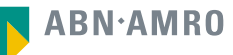

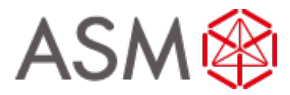

| My events Meetings My Account                                               |                                                                                                    |
|-----------------------------------------------------------------------------|----------------------------------------------------------------------------------------------------|
| ← Meeting details                                                           |                                                                                                    |
| ASM                                                                         | Important Information                                                                                                    |
| Enter code                                                                  |                                                                                                    |
| A new verification code was sent to your mobile<br>Send Again<br>Enter code | You are about to leave the ABN AMRO e-voting portal and will be<br>navigated to the application/website for virtual participation. This<br>application/website is not operated by ABN AMRO and therefore ABN<br>AMRO is not responsible for its content, availability and functionality.<br>This virtual participation application/website is operated by Lumi. If<br>you have any questions or concerns about the virtual participation<br>application/website, please contact +31 20 3442000. |
|                                                                             | Accept and Proceed                                                                                                    |

Successful one-timepasscode validation, notification will be shown please accept to proceed

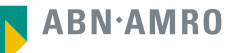

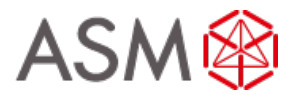

|    | My events Meetings My Account                                                    |              |                                       |
|----|----------------------------------------------------------------------------------|--------------|---------------------------------------|
| М  | eeting details                                                                   |              |                                       |
| Γ  | You are successfully navigated to LUMI portal for the virtual participation      |              | Successfully navigated to LUMI portal |
| Q  | uestion                                                                          |              |                                       |
| In | case you have any further questions, please do not hesitate to contact ABN AMRO. |              |                                       |
| C  | rporate.broking@nl.abnamro.com                                                   |              |                                       |
|    |                                                                                  | To my events |                                       |

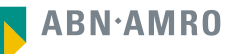

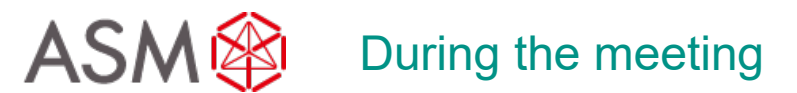

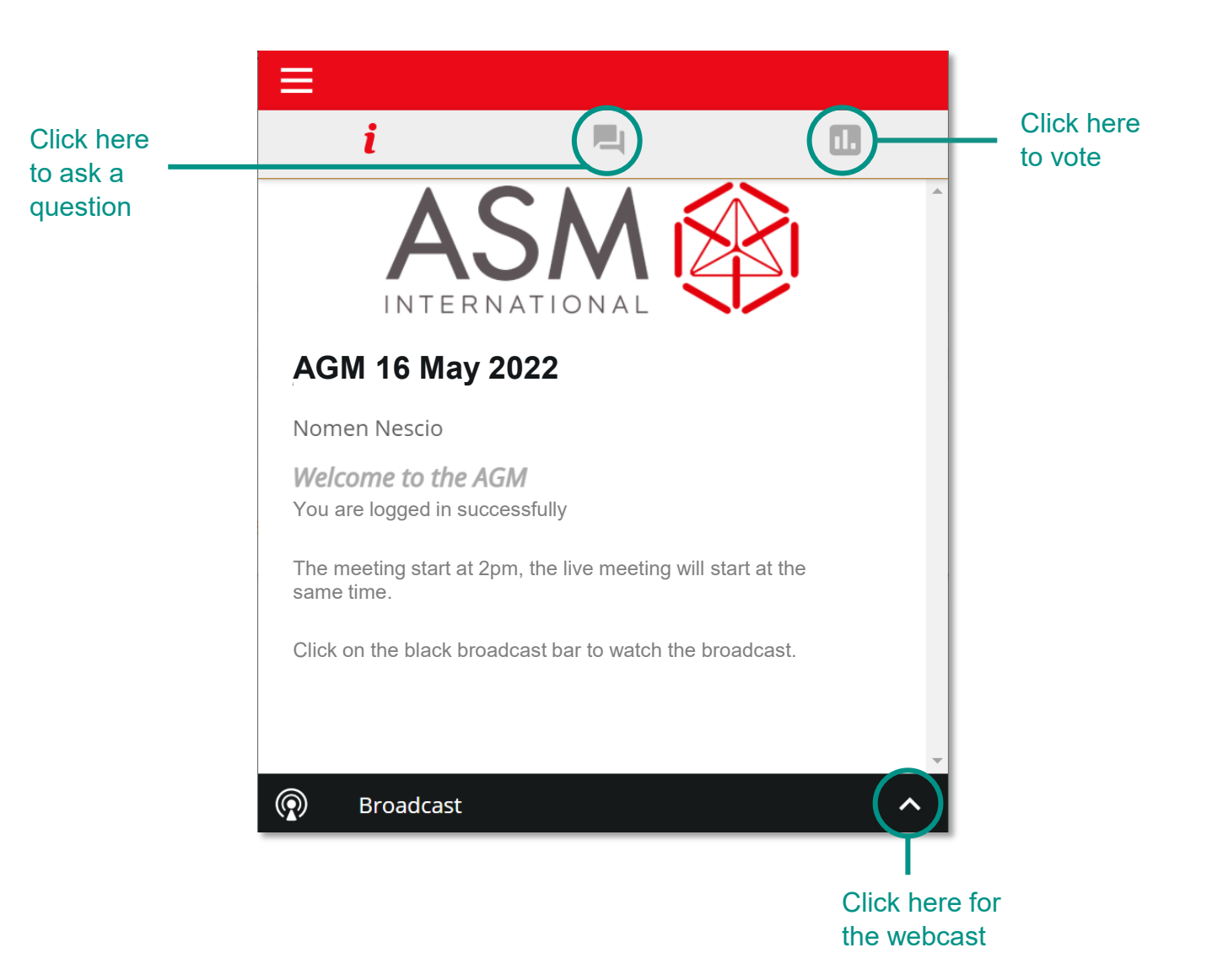

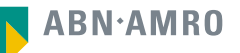

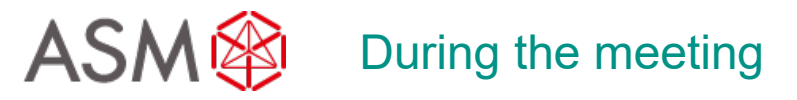

|                    | i              | <b>E</b> ( |            |
|--------------------|----------------|------------|------------|
| -                  |                |            |            |
|                    |                |            |            |
|                    |                |            |            |
|                    |                |            |            |
|                    |                |            |            |
|                    |                |            |            |
|                    |                |            |            |
|                    |                |            |            |
|                    |                |            |            |
|                    |                |            |            |
|                    |                |            |            |
|                    |                |            |            |
|                    | Ask a question |            | (>)        |
| ·                  | Broadcast      |            |            |
|                    |                |            |            |
| Type y             | our            |            | Click here |
| questic<br>this ha | n in T         |            | to submit  |
|                    |                |            | question   |
| <b>ABN</b> ·A      | MRO            |            |            |

| i                      |                           |        |
|------------------------|---------------------------|--------|
| You                    | have voted on 0 of 3 item | S      |
| Agenda item            |                           | A      |
| Select a choice to ser | nd.                       |        |
| Voor/For               |                           |        |
| Tegen/Against          |                           |        |
| Onthouding/With        | held                      |        |
|                        |                           | CANCEL |
| Agenda item            |                           |        |
| Select a choice to ser | nd.                       | •      |
| Roadcast               |                           | ^      |